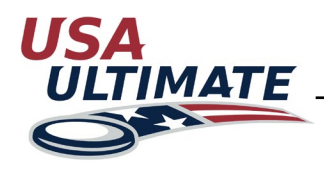

## How to Make Event Payments

| To make a payment for event memberships for sanctioned event, follow the steps below. Plea that you must be the team manager for your term Login here:<br>http://play.usaultimate.org/members/login/ | Login To Your Account Se note am: Username Password Remember Me Forgot Password? SUBMIT  |
|----------------------------------------------------------------------------------------------------|------------------------------------------------------------------------------------------|
| 2 Select the team from your team list in your                                                                                                    | team manager account go to my team manager account                                       |
| 3 Click on the payment icon \$ next to the ev                                                                                                    | ent your team is attending.                                                              |
| Click the check box for the name of the fee<br>and select players from your event roster by<br>with the button.                                                                                      | (i.e. Sample Tournament- Event Membership)<br>y highlighting their names and moving them |
| Event memberships only apply to those who<br>membership. Only individuals listed on your e<br>Players                                                                                                | do not already have a player-level USAU<br>event roster will be listed below.            |
| Available Players                                                                                                    | Selected Players                                                                         |

>>

David Raflo

Stacey Waldrup Will Deaver

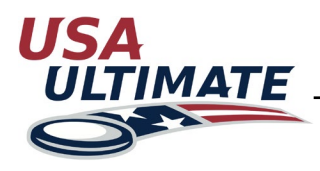

## How to Make Event Payments

(Continued)

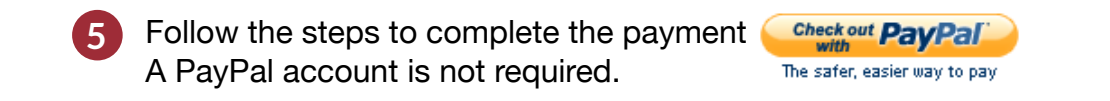

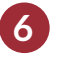

🙆 When you view your event roster 📶 players that have paid the event membership will be listed like this example:

| 4 | 300408 | Hicks, Byron |  | Paid Event Membership |
|---|--------|--------------|--|-----------------------|
|---|--------|--------------|--|-----------------------|

Event memberships are non-refundable and non-transferrable!